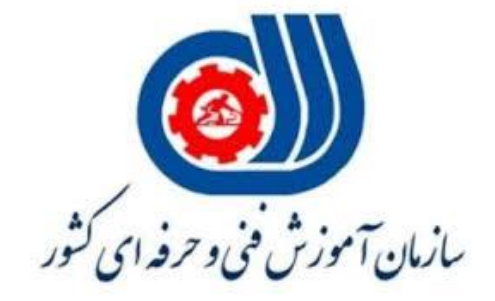

# راهنمای استفاده از سامانه "طرح مدرسه تابستانه مهارت"

# مراحل ثبت نام طرح مدرسه تابستانه مهارت توسط کارآموز

برای ثبت نام در دوره آموزشی طرح مدرسه تابستانه مهارت به روش زیر می توان انجام داد: ۱-به سایت پورتال آموزش فنی و حرفه ای( portaltvto.com) مراجعه کنید. ۲- گزینه سامانه "طرح مدرسه تابستانه مهارت" را انتخاب نمائید.

🔞 توريال سازمان

|   |              | , <b>,</b> , , , , , , , , , , , , , , , , , | 6 . je                            |  |
|---|--------------|----------------------------------------------|-----------------------------------|--|
|   | ~            | ثبت نام                                      | یو <b>صوع</b><br>دوره های آموزشی- |  |
|   |              |                                              | استان                             |  |
|   | _            | ~                                            | تمام استان ها                     |  |
| Q |              | ىتى؟                                         | دنبال چه آموزشی هس                |  |
|   |              |                                              |                                   |  |
|   | م منات سات م | ما بح مد ا                                   |                                   |  |

تذکر:کار آموزان ۱۲ تا ۱۵ سال جهت ثبت نام در طرح مدرسه تابستانه مهارت فقط می توانند در دوره های ایران مهارت شرکت نمایند.

۳-در فرم**" ثبت نام کار آموز در دوره های آموزشی"** شما می توانید **"عنوان دوره،استان و نوع محل آموزش"** مورد نظرتان را انتخاب کنید. لیست دوره ها به نمایش گذاشته می شود.

| مراکز آموزش دولت ب عنوان دوره همه مراکز برانی<br>مراکز آموزش درلتی<br>امراکز آموزش درلتی<br>امراکز موزی درلتی<br>امراکز آموزش دارتی<br>امراکز آموزش دولتی دارای استجواری استاندارد استاندارد الامی ازد<br>امراکز دارای است استاندارد الامی الامی<br>الامی الامی ال<br>مالامی الامی الامی الامی الامی الامی الامی الامی الامی الامی الامی ال<br>مالامی الامی الامی الامی الامی الامی الامی الامی الامی الامی الامی الامی الامی الامی الامی الامی الامی الامی الامی الامی ا | یجان شرقی <ul> <li>مراکز آموز ش دو</li> <li>ا انتخاب کنید</li> <li>انتخاب کنید</li> <li>بایجان شرقی</li> <li>بایجان غربی</li> <li>وره تار</li> <li>نهان</li> <li>ز</li> </ul> | آموزش دولة ∨ عنوان دوره<br>مراكز أموزش دولتی<br>آموزشگاه های آزاد<br>• تاريخ شروع تاريخ ملان | همه مراک     | 9 <del>جستجو</del>  |                | ,                    | ب کد دوره | طرح مدرسہ تابست ، |
|----------------------------------------------------------------------------------------------------|----------------------------------------------------------------------------------------------------|----------------------------------------------------------------------------------------------|--------------|---------------------|----------------|----------------------|-----------|-------------------|
| مراکز آموزش درلتی<br>آمرزنگاه های آزاد<br>وره تلریخ فروع تلریخ پلیان نام مرکز دولتی کارگاه/آموزشگاه ساعت استاندارد ظرفیت باقیمانده(نفر) جنسیت جزئیات و ثبت نام<br>هیچ رکوردی موجود نیست                                                                                                    | ا انتشاب کنید مراکز آموزشا<br>ابایجان شرقی<br>بایجان غربی<br>بیل وره تار<br>نهان<br>ز                                                                                         | مراکز آموزش دولتی<br>آموزشگاه های آزاد<br>• تاریخ شروع تاریخ ملان                            |              | 9 جستجو             | ⇒              |                      |           |                   |
| آمرزشگاه های آزاد<br>وره تاریخ هروع تاریخ پیلن نام مرکز دولتی کارگاه/آموزهگاه ساعت استاندارد هرفیت باقیماندم(نفر) جنسیت جزئیات و ثبت نام<br>هیچ رکوردی موجود نیست                                                                                                    | ابلېدان ئىرقى آموزنىڭ<br>بايىدان غربى<br>بېل و <mark>رە تار،</mark><br>ئېلن<br>ز                                                                                              | آموز شگاه های آز اد<br>ه تاریخ شروع تاریخ مادان                                              |              | <sup>9</sup> جستجو  |                |                      |           |                   |
| وره تاریخ هروع تاریخ پایان نام مرکز دولتی کارگاه/آموزهگاه ساعت استاندارد ظرفیت باقیمانده(نفر) جنسیت جزئیات و ثبت نام<br>هیچ رکور دی موجود نیست                                                                                                    | بایجان غربی<br>بیل و <mark>ره تار</mark><br>نهان<br>ز                                                                                                    | ه تاريخ شروع تاريخ بابان                                                                     |              |                     |                |                      |           |                   |
| <mark>وره تاریخ شروع تاریخ پایان نام مرکز دولتی کارگاه/آموزشگاه ساعت استاندارد ظرفیت باقیمانده(نفر) جنسیت جزئیات و ثبت نام</mark><br>هیچ رکوردی موجود نیست                                                                                                    | بيل <mark>وره تار،</mark><br>نپان<br>ز                                                                                                    | ە تارىخغروغ تارىخىلىل                                                                        |              |                     |                |                      |           |                   |
| هیچ رکور دی موجود نیست                                                                                                    | نها <i>ن</i><br>ز                                                                                                    | ້ຳເລີ່ເລີ່                                                                                   | م مرکز دولتی | ارگاه/آموز شگاه     | ساعت استاندارد | ظرفيت باقيمانده(نفر) | جنسيت     | جزئيات و ثبت نام  |
|                                                                                                    | ذ                                                                                                    |                                                                                              |              | ز رکور دی موجود تیا | ىت             |                      |           |                   |
|                                                                                                    |                                                                                                    |                                                                                              |              |                     |                |                      |           |                   |
|                                                                                                    | م                                                                                                    |                                                                                              |              |                     |                |                      |           |                   |
|                                                                                                    | پر                                                                                                    |                                                                                              |              |                     |                |                      |           |                   |
|                                                                                                    | ان                                                                                                    |                                                                                              |              |                     |                |                      |           |                   |

۴- از قسمت ستون **"جزئیات و ثبت نام "** دوره مورد نظر را انتخاب کنید.

| ~ 6                 | 3         |                         |                     |                             | رت                                                                             | ايران مها          | آموز شی ا       | ر دوره های آ                                 | کار آموز د      | فرم ثبت نام           |
|---------------------|-----------|-------------------------|---------------------|-----------------------------|--------------------------------------------------------------------------------|--------------------|-----------------|----------------------------------------------|-----------------|-----------------------|
| لرح                 | نوع       | کد دورہ                 |                     | نوع دوره                    | مركز جنسيت                                                                     | (                  | ورە             | عتوان د                                      | وع محل آموز ش   | ماستان من             |
| ە تابست ب           | لرح مدرسه | کد دوره ا               | ~                   | ممغ                         | · · · · · · · · · · · · · · · · · · ·                                          | مه مراکز           |                 | عنوان دوره                                   | کز آموزش دولت 🗸 | زربایجان شرقی 🗸 مرادً |
|                     |           |                         |                     |                             |                                                                                |                    |                 | ں دولتی                                      | مراكز أموزم     | لطفا انتخاب كتيد      |
|                     |           |                         |                     |                             | <sup>Q</sup> جستجو                                                             | <                  |                 | ی آزاد                                       | أموزئسگاه ها    | أذربابجان شرقى        |
| 1                   |           |                         |                     |                             |                                                                                |                    |                 |                                              |                 | آزربايجان غربى        |
| <u> </u>            |           |                         |                     |                             |                                                                                |                    |                 |                                              |                 | اردبيل                |
| جزئيات و<br>لبت نام | جنسيت     | ظرفیت<br>باقیماتحم(نغر) | سائنت<br>استاندار د | کارگاه ب آموز شگاه          | تام مرکز خولتی                                                                 | تاريخ وليان        | تاريخ شروع      | عتوان خوره                                   | # کد دوره       | اصفهان                |
|                     | مردو      | 18                      | 1.4                 | کارگاه تاسیسات برودتی       | مرکز شماره یک ارومیه (بر ادر ان – مرکز<br>تخصصی آموز ش های کار آفرینی و مهارت  | 18+87.00/75        | 1507/00/75      | نجام اتصالات لوله های                        | FP. 495 VS 1    | اليرز                 |
|                     | ίú        |                         |                     | 0.00                        | های کسب و کار)                                                                 |                    |                 | ہلی. اتیلن تک لایہ Pex                       |                 | ايلام                 |
| <b>a</b>            | مردو      | 1.0                     | 1 <sup>11</sup> - 0 | کار گاہ ہے۔                 | مرکز شماره یک ارومیه (بر ادر ان ــ مرکز<br>تخصصی آممز ف رهای که آف بنی م ممارت | 1808/00/85         | 1508/00/21      | اندازه گیری و پیاده<br>سه درمدان الکتر منبکی | KRAGVEV P       | بوشهر                 |
| <b>_</b>            | ω         | 1.5                     |                     | عرى بري                     | میں میرز من میں غر افریقی و مہرت<br>های کسب و کار)                             | 11.011.00111       | in or / observe | ىترى تدار الترونيدي<br>ريات                  | - FRANKE F      | نهران                 |
|                     | مرد       | P +                     | 11**                | کارگاه موسسه عثرت<br>بوتراب | مرکز شماره شش خوی (بر ادر ان)                                                  | 1 F + P / + 6 / 76 | 1507/00/10      | واژه پردازی با Word                          | FF 970P 90 PP   | چهارمحال و بختیاری    |
|                     |           |                         |                     |                             |                                                                                |                    |                 |                                              |                 | خراسان جنوبي          |
|                     |           |                         |                     |                             |                                                                                |                    |                 |                                              |                 | خراسان رضوی           |

۵-در صفحه "فرم مشخصات دوره" باز شده اطلاعات مربوط به هزینه ها، روزها و ساعات های برگزاری، مدت دوره، کد استاندارد دوره(**با کلیک بر روی کد استاندارد دوره می توانید جزئیات دوره و سرفصل های آموز شی را مشاهده نمائید.**)، نام مربی، عنوان دوره، سایر دوره های مرتبط، شروع و پایان دوره، ظرفیت ثبت نام در دوره، مشخصات آموزشگاه و یا مرکز دولتی(آدرس و شماره تماس برگزاری در دوره) و سسنمایش داده می شود.

۶-سپس در صورت تمایل و باز بودن دوره روی دکمه "ثبت نام" کلیک کنید.

| دريافت معرفى نامه                  | ود مشخصات                             | PC PC                                    | اطلاعات دوره                                                                                    |
|------------------------------------|---------------------------------------|------------------------------------------|-------------------------------------------------------------------------------------------------|
|                                    |                                       |                                          |                                                                                                 |
| <b>\$</b>                          |                                       |                                          | فرم مشخصات دوره                                                                                 |
|                                    |                                       |                                          | <mark>عنوان دوره :</mark> تعمیر ساده استارت خودرو                                               |
|                                    |                                       | و سرفصل های آموزشی)<br>مند گیامجنب )     | کد استاندارد : ۲۲۰۰۱٬۰۰۲ (مشاهده جزنیات<br>(مشاهده جزنیات                                       |
|                                    |                                       | ونه نواهی حضور)                          | دوره منبر په نواهی حضور در دوره می سود رند                                                      |
| <b>تاریخ پایان :</b> ۲۴ هرداد ۱۴۰۲ | <mark>تاریخ شروع :</mark> ۱۸ تیر ۱۴۰۲ | <mark>مدت دوره :</mark> ۳۰ ساعت آموز ش   | ساتضير اللآه امانر                                                                              |
|                                    |                                       | and Structure Colored as in a            | بنى                                                                                             |
| سە شتبە                            | يكشنيه                                | روز د د د د د د د د د د د د د د د د د    |                                                                                                 |
| 41 تا out 14                       | 10:he 11 m                            | ساعت در شیقت عصر                         | <mark>مربی :</mark> نصر اللّہ امانی ہنی                                                         |
|                                    |                                       |                                          | ****                                                                                            |
|                                    |                                       | وريده وا                                 |                                                                                                 |
|                                    | و رایگان                              | ثبت نام در دوره آموزشی                   | و اصفهان                                                                                        |
|                                    | رایگان<br>رایگان                      | خدمات مشاوره<br>میده، گفاهی خضو، در دهره | 🋄 مرکّز شماره بیست و نه فلاورجان (دومنظوره غدیر)<br>که نشانی : فلاورجان – قهدریجان – میدان دفاع |
|                                    | رایگان                                | شهرية<br>شهرية                           | قدس – خ مهارت                                                                                   |
|                                    |                                       |                                          | 🐸 ظرفیت دوره: ۲۰ نفر<br>💄 ظرفیت باقیمانده: ۲۴ نفر                                               |
|                                    |                                       | سایر دوره های مرتبط                      | ويژه : آقلان                                                                                    |
|                                    |                                       | 📭 تعمير آلترناتور خودرو                  | لی تلفن : ۳۷۵۰۹۷۷۰ – ۳۱۵<br>۵ ساعت کاری: ۲۵۱۸۱                                                  |
|                                    |                                       | 🏛 مرکز شماره بیست و نه فلاورجان          | دعوت از دوستان                                                                                  |
|                                    |                                       | (دومنطورہ اعدیر)                         | ایمیل دوستتان را وارد کنید                                                                      |
|                                    |                                       | 1 F∘ 7/∘∆/∘ V⊞                           | ارسال                                                                                           |
| 4                                  |                                       | ÷.                                       | بشویت در فبرنامه                                                                                |
|                                    |                                       |                                          | _ دوره های مشابه را اطلاع بده                                                                   |
|                                    |                                       |                                          | _اخبرهای آموزشی را اطلاع بده                                                                    |
|                                    |                                       |                                          | ایمیلتان را وارد کنید                                                                           |
|                                    |                                       | 7                                        | تليد                                                                                            |

۷- در فرم "ورود اطلاعات فردی" مشخصات فردی خود را به در ستی وارد کنید و روی دکمه "برر سی اطلاعات " کلیک کنید. در این مرحله اطلاعات شما توسط ثبت احوال استعلام می شود. تذکر ۱: در وارد کردن اطلاعات فردی نهایت دقت را به عمل آورید، زیرا پس از ثبت، اطلاعات قابل ویرایش نیست. تذکر ۲: تمام فیلدهای فرم" اطلاعات فردی" صرفا باید اطلاعات کارآموز باشد. اطلاعات ثبت شده در دوره آموزشی غیرقابل تغییر می باشد. در صورت محرز شدن درج اطلاعات نادرست در هر مرحله از آموزش، ثبت نام کارآموز لغو خواهد شد.

| ۲<br>د مشتصات دریافت سرفی تامه                                                                                                    | ا<br>العات دوره                                                                                                    |                     |
|----------------------------------------------------------------------------------------------------|----------------------------------------------------------------------------------------------------|---------------------|
| ىمېتىيتى) ~ ()                                                                                                    | طللعات قر دی برای ثبت عم در دوره اوله کن لوله مای پلیم                                                                                                    | قرم ورودا           |
| در صورت مدرز شدن در اطلاعات تادرست در هر مرحله از آموزش، ثبت نام افو فواهد شد.                                                                                                    | ىر قابليد اطلاعات كارآ موز باشد، اطلاعات ثبت شحه غير قابل تغيير عى باشد                                                                                                    | تمام اقلام این فرمه |
|                                                                                                    | ∨ ایران                                                                                                    | تبيت                |
|                                                                                                    | 11111110                                                                                                    | كدهلى               |
|                                                                                                    | 1/2/0/0//01                                                                                                    | تاريخ تولد          |
|                                                                                                    | 1 PP P6 FVA                                                                                                    | تلەن ئېت            |
|                                                                                                    | 041P11111                                                                                                    | تلفن حمراه          |
|                                                                                                    |                                                                                                    | کد پستی             |
|                                                                                                    | portal@gmail.com                                                                                                    | پست الکترونیک       |
|                                                                                                    | ىدى تىرى قالى مەنى كە.<br>مەنى تىرى مەنى كە.                                                                                                    | عكس پرستلى          |
| index.pag                                                                                                    | *                                                                                                    |                     |
| رنداع ، دمان ۲۰۰۳ پیکسل مرض ده ۱۵ پیکسل ارتفاع ، مجم قایل، مناکر ۱۸۱۵ ، قرمت مای قابل فرول، (۱۳۵۶)(۱۷۵<br>پشخص درمان می تواند اطلاعات قرحی و تعانی من را حر اختیار مراکز کاریایی های هیاز و                                             | انداز، امور، مذال، در اپیکسار، در ۱۹ پیکسار،<br>میر مورتی که اینیتب موقع به اخذ گواهینده مهارتی<br>ماهیان مشکل قرارد حمدآ                                                                           | تىپدىنتىرى)         |
| ن اطاع کهی داشته و بیماری یا نقیصه چسمی و یا روحی که با شرایط هماهنگ نباشد و مکبر به<br>شور را ندارم . (در صورت لزوم از محل کارگاه آموزشی بازمید شود)<br>غیب موده و در صورت هرگونه تقلقی در رعایت پیش نیازها، مرکز می تواند نسبت به حقق | می وقت ایجنب اعلام میدارم که از کلیه شرایط کنرگاه آموزش<br>محلل در وقت آموزش و یا منظرات شخص برای خودم و یا میگری<br>یجنب باتوجه به رغیش پیش ملی الآم هم دمورد ظر را اعت<br>یجنب از دوره اقدام نفید | تعهدات متقضى        |
| يواطلهات                                                                                                    | -u-                                                                                                    |                     |

**تذکر ۳:** اطلاعات فرم مشخصات فردی توسط وب سرویس ثبت احوال مورد بررسی و استعلام قرار می گیرد که ممکن است زمان بر باشد،در زمان ثبت نام چنانچه سرویس ثبت احوال پاسخگو نباشد اطلاعات با تایید کارآموز در سامانه ثبت می شود و در اولین فرصت برقراری ارتباط توسط وب سرویس ثبت احوال در صورت صحت اطلاعات تایید می شود. اطلاعات مشخصات فردی نادر ست مورد تایید وب سرویس ثبت احوال قرار نمی گیرد و قسمت نام ، نام خانوادگی و نام پدر خالی نمایش داده می شود. در صورت محرز شدن درج اطلاعات نادرست در هر مرحله از آموزش (عدم تایید ثبت احوال) ثبت نام کارآموز لغو خواهد شد.

۸- در این مرحله کارآموز میتواند پس از اطمینان از صــحت اطلاعات وارد شــده بر روی دکمه"**کسـر اعتبار و ثبت اطلاعات"** کلیک نماید، آنگاه کارآموز می تواند با کلیک کردن بر روی دکمه "چاپ" معرفی نامه خود را دریافت نماید.

### بررسى اطلاعات فرم

#### مشخصات فردى

| 177+/+7/+1 | تاريخ تولد   |          | کد ملی |
|------------|--------------|----------|--------|
| خراسانی    | نام خانوادگی | امیرحسین | تام    |
| محمد رضا   | نام پدر      | مرد      | جنسيت  |

# آدرس پستی

استان خر اسان شمالی، شهرستان گرمه، بخش مرکزی، شهر گرمه، انقلاب، امام سجاد. کوچه امام سجاد ۱، بن بست ( اول امام سجاد ۱ )، پلاک ۲۶–، طبقه همکف

## دوره ی انتخابی

| ۳۹۹۶۶۳ ۲۰ – لوله کش لوله های پلیمری(تلفیقی)                             | کد و نام دوره         |
|-------------------------------------------------------------------------|-----------------------|
| اردبیل – مرکز شماره یک اردبیل (برادران، شهید چمران)                     | ادارہ کل استان – مرکز |
| کارگاه لوله کشی لوله های تلفیقی ـــ ۷ ه مرداد ۱۴۵۲ لغایت ۲۶ شهریور ۱۴۵۲ | محل و زمان برگزاری    |

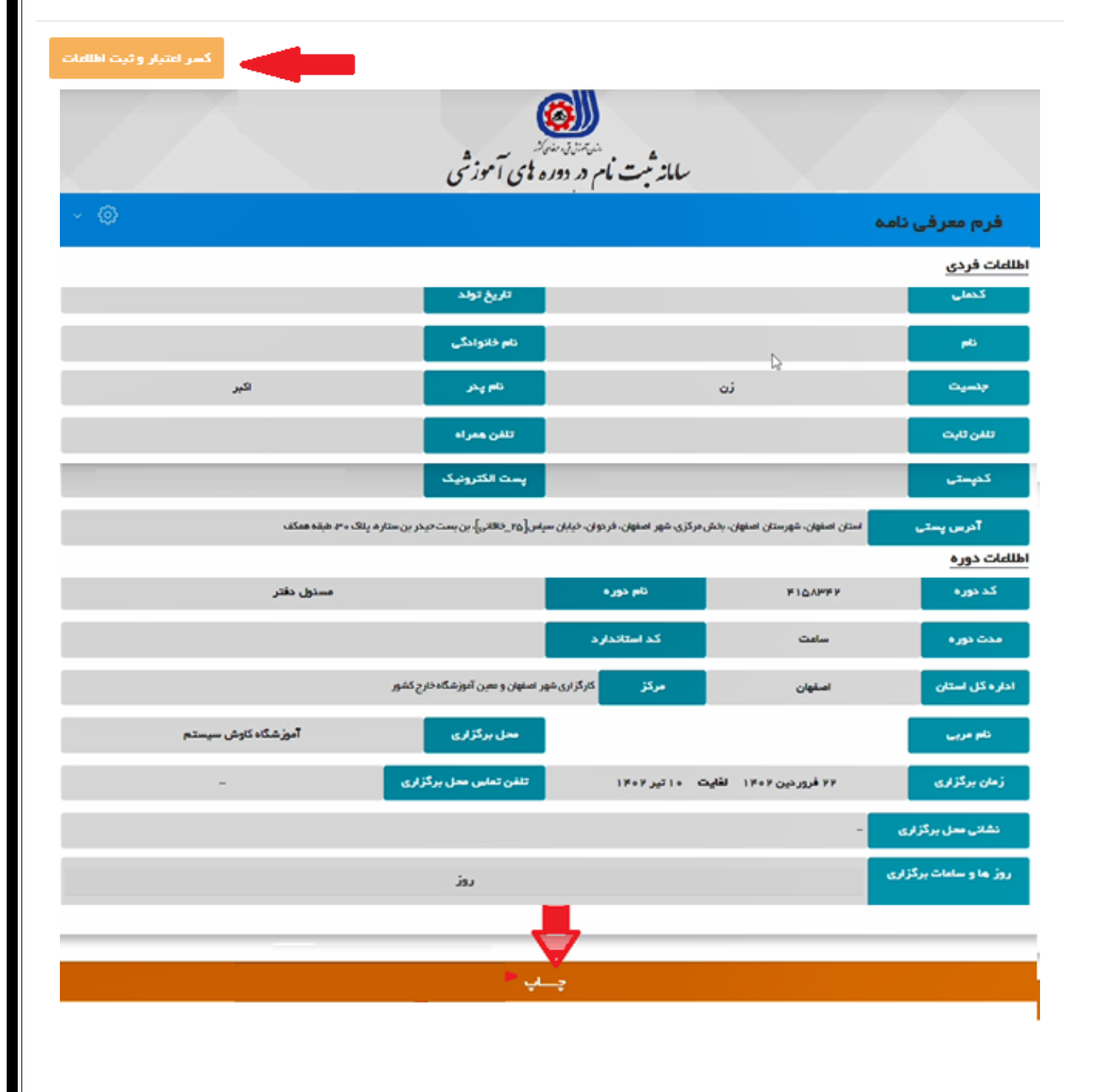

تذکر: در صورتی در لیست دوره ها، پس از انتخاب دوره مورد نظر از ستون "جزئیات و ثبت نام" با پیغام (برای ثبت نام با مرکز / برای ثبت نام با آموز شگاه آزاد تماس بگیرید) مواجه شدید. در این مواقع جهت ثبت نام به صورت حضوری به مرکز آموز شی فنی حرفه ای یا آموز شگاه آزاد مورد نظر خود مراجعه نمائید.

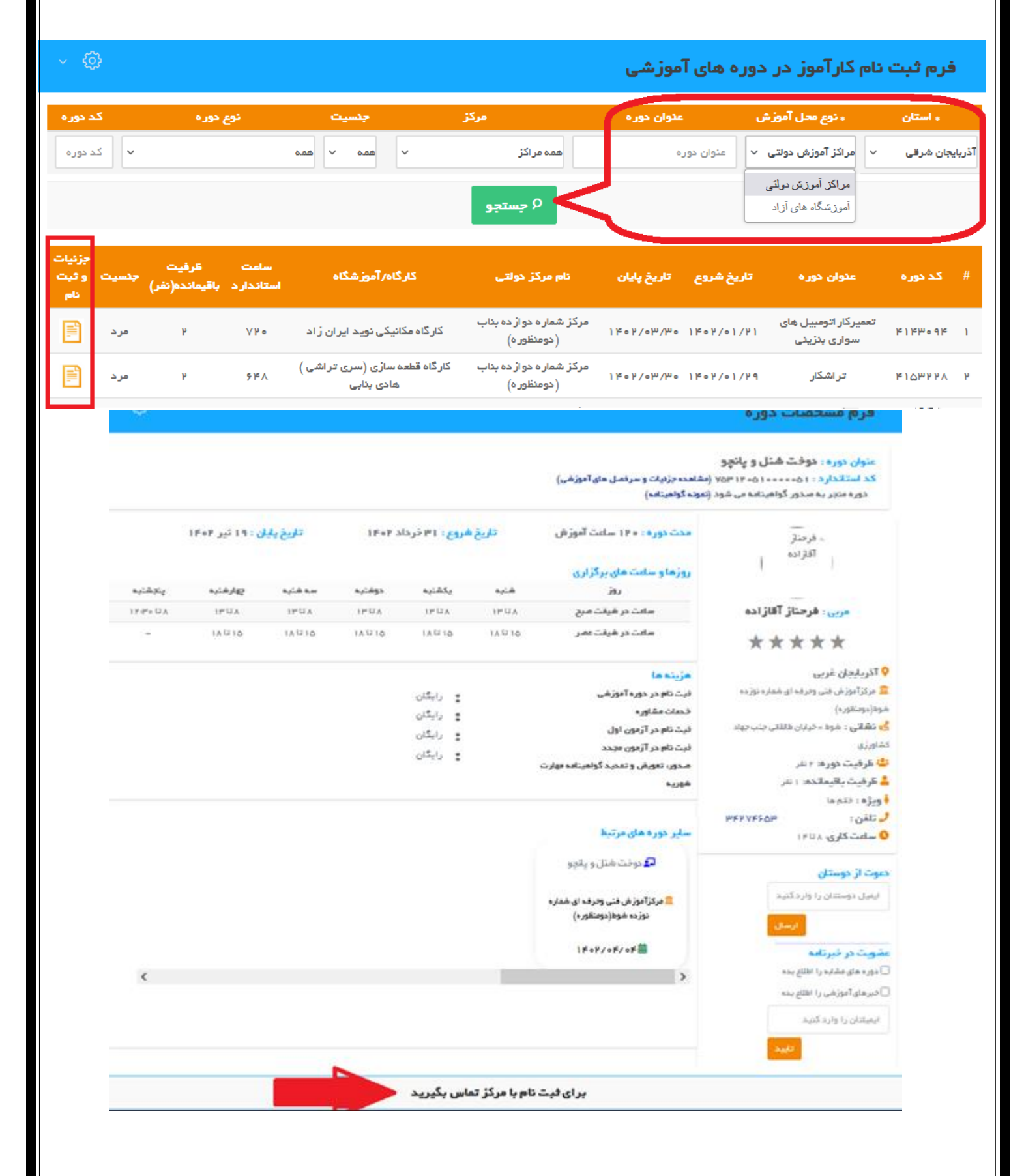